<u>Главная | Организация обучения | Подготовка кабинета ОО к учебному году |</u> Настройка учебного года

## Настройка учебного года

Справочник «**Настройки учебного года**» предназначен для настройки максимального срока выставления в журнал текущих, контрольных и аттестационных отметок.

В соответствии со статьей 28 Федерального закона №273-ФЗ «Об образовании в Российской Федерации», осуществление текущего контроля успеваемости и промежуточной аттестации обучающихся, установление их форм, периодичности и порядка проведения относится к компетенции образовательной организации. Образовательная организация при выставлении текущих, контрольных и аттестационных отметок в Электронном журнале опирается на собственный локальный нормативный акт, регламентирующий текущую и промежуточную аттестацию.

За настройки максимального срока выставления отметок в Электронном журнале отвечает справочник «Настройки учебного года».

### Видеоинструкция Посмотреть

Для настройки сроков выставления текущих и аттестационных отметок выполните следующие действия:

# Шаг 1. На рабочем столе выберите «Справочники» → «Общие справочники» → «Настройки учебного года».

| Орг. обучения<br>2023 - 2024 ∨                                                                                               |                                                                                       |                                                                                                    |
|----------------------------------------------------------------------------------------------------|---------------------------------------------------------------------------------------|----------------------------------------------------------------------------------------------------|
| Q Введите название раздела                                                                                                   |                                                                                       |                                                                                                    |
| Справочники ⊭ <sup>≉</sup>                                                                                                   | Учебные планы                                                                         | Планирование                                                                                                    |
| Общие справочники<br>☆ Настройки учебного года<br>ペ Кадры<br>ペ Контингент                                                    | Общее образование<br>Писок учебных планов Учебные планы и учащиеся Пруппы по предмету | Общее образование <ul> <li>Основная образовательная п</li> <li>График контрольных работ</li> <li>Рабочие программы</li> </ul> |
| <ul> <li>Здания, кабинеты, места</li> <li>Календарные учебные графики</li> <li>Календарные учебные графики</li> </ul>        | <ul><li>Пруппы, учителя, часы</li><li>Группы и учащиеся</li></ul>                     | Дополнительное образование<br>В Общеразвивающие программы                                                                     |
| Общее образование                                                                                                    | Дополнительное образование<br>Список учебных планов                                   | Внеурочная деятельность<br>Рабочие программы                                                                                  |
| <ul> <li>Предметы</li> <li>Формы контроля</li> <li>Периоды промежуточной аттестации</li> <li>Классное руководство</li> </ul> | Внеурочная деятельность<br>😤 Формирование групп                                       | План внеурочной деятельности                                                                                                  |

Переход в справочник «Настройки учебного года»

### Шаг 2. На открывшейся странице заполните следующие блоки:

• Текущие отметки (выберите один из вариантов):

Настройки учебного года

- по периоду времени укажите период времени, в течение которого учителям будет доступна возможность выставления и изменения текущих отметок
- по количеству уроков укажите количество уроков, в течение которых учителям будет доступна возможность выставлять и изменять отметки за последние уроки
- Отметки за контрольные работы укажите период времени, в течение которого учителям будет доступна возможность выставления и изменения отметок за контрольные работы
- Отметки за промежуточную аттестацию укажите период времени, в течение которого учителя образовательной организации могут изменять отметки за промежуточную аттестацию

| Текущие отметки                                                                                                    |
|----------------------------------------------------------------------------------------------------|
| По периоду времени По количеству уроков                                                                                                    |
| Укажите период времени (в днях), в течение которого учителям будет доступна возможность выставления и изменения текущих<br>отметок в текущем аттестационном периоде<br>21 × •<br>•<br>от 0 до 31 календарных дней включительно                                                             |
| Отметки за контрольные работы<br>Укажите период времени (в днях), в течение которого учителям будет доступна возможность выставления и изменения отметок за<br>контрольные работы (начиная с дня проведения контрольной работы)<br>31 × •<br>•<br>от 0 до 31 календарных дней включительно |
| Отметки за промежуточную аттестацию<br>Укажите период времени (в днях) после завершения аттестационного периода, в течение которого учителям будет доступна<br>возможность выставления и изменения отметок за промежуточную аттестацию                                                     |
| 7 ×<br>т от 1 до 7 календарных дней включительно                                                                                                    |
| Отмена Сохранить                                                                                                    |

Настройки учебного года

Шаг 3. После настройки параметров нажмите на кнопку «Сохранить».

### Обратите внимание!

По истечении установленного срока в текущем аттестационном периоде выставить текущую и контрольную отметку в журнал смогут только сотрудники с ролью **«Завуч»** и **«Администратор школы»**. После завершения аттестационного периода отметки сможет выставить только сотрудник с ролью **«Директор»**. Например, в течение четверти выставлять текущие и аттестационные оценки на заблокированные ячейки в журнале может сотрудник с ролью **«Завуч»** и **«Администратор школы»**. После того, как четверть закончилась, выставлять отметки может сотрудник с ролью **«Директор»**.

Подробнее узнать о работе в справочнике можно здесь.